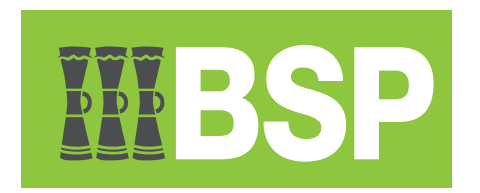

# **BSP Business Internet Banking**

Retrieve E-Receipt Guide

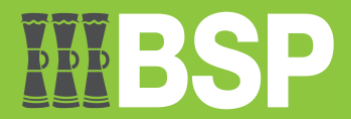

#### Contents

| Introduction | 3 |
|--------------|---|
| Maker        | 3 |
| Approver     | 5 |

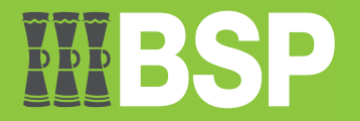

## Introduction

E-receipts are generated for a transaction from the confirmation page and are electronic receipts. Ereceipts are evidence of payment, demonstrating that a transaction or payment has been made in a bank account. As an alternative, e-receipts for all completed transactions can be generated from the transaction journey page on the dashboard.

If you forgot to download your e-receipt from the confirmation page, here are the steps to go back to retrieve the e-receipt.

## Maker

1. Log into OBDX as a Maker.

|                                      | SP                   |                      |                             |             |                  |     |               |                              |              |           |                                                   | 🔍 🖂 🔁 🖒 Logout                                                   |
|--------------------------------------|----------------------|----------------------|-----------------------------|-------------|------------------|-----|---------------|------------------------------|--------------|-----------|---------------------------------------------------|------------------------------------------------------------------|
| Dashboard                            |                      |                      |                             |             |                  |     |               |                              |              |           |                                                   |                                                                  |
| Current & Saving<br>3 Total Accounts | JS<br>PG<br>PGK (3 A | K14.92<br>kccounts)  | Term Deposi<br>You do not h | its<br>iave | any Term Deposit | Loa | ns a<br>Yo    | and Finance<br>u do not have | €S<br>any Lo | ि<br>Dans | Work Snaps<br>As on 06 Jun 2023<br>1<br>Processed | hot for today<br>0<br>Progress 0<br>Rejected 100%                |
| Accounts Summ                        | ary                  |                      |                             |             |                  |     |               |                              |              |           | Notifications                                     | 0                                                                |
| Party Name                           | Account              | t Number             |                             |             | Account Type     |     | St            | tatus                        | Net E        | Balance 🗸 | Date/Time                                         | Message                                                          |
| IB PILOT 1                           | Kundu S<br>9507028   | tandard Ac<br>866247 | count Class                 |             | Current Accoun   | t   | A             | CTIVE                        |              | PGK7.01   | 02 Jun 11:00                                      | Reminder: Re-Create new<br>Payee/Beneficiary Details by 11.59pm, |
| CGM PILOT 2                          | Kundu S<br>3417028   | tandard Ac<br>866262 | count Class                 |             | Current Account  |     | ACTIVE PGK5.0 |                              | PGK5.01      | F WI      | Friday 9th June, 2023                             |                                                                  |
| CGM PILOT 1                          | Business<br>3411007  | Account-N<br>695461  | lon Interest Beari          | ng          | Current Accoun   | t   | A             | CTIVE                        |              | PGK2.90   |                                                   |                                                                  |
| Page 1 of 1 (1                       | -3 of 3 ite          | ms) K                | < 1 >                       | К           |                  |     |               |                              |              | Download  |                                                   | View All                                                         |
| Activity Log                         | Last 5 Payments      |                      |                             |             |                  |     |               |                              |              |           |                                                   |                                                                  |
| Accounts (0)                         |                      | Payments             | (1)                         |             | Bulk File (0)    |     | _             | Bulk Record                  | (0)          | ~         | 06 Jun                                            | Own Account Transfer                                             |
| Processed                            | 0                    | Processe             | ed                          | 1           | Processed        |     | 0             | Processed                    | (*)          | 0         | Processed                                         | PGK3.00                                                          |
| In Progress                          | 0                    | In Progre            | ISS                         | 0           | In Progress      |     | 0             | In Progress                  |              | 0         |                                                   |                                                                  |
| Rejected                             | 0                    | Rejected             |                             | 0           | Rejected         |     | 0             | Rejected                     |              | 0         | Quick Links                                       |                                                                  |

#### 2. Go to the Activity Log section | Select the blue magnifying glass icon to search the dates

| Activity Log  |              |         |               |   | Financial $\sim$ | Q |
|---------------|--------------|---------|---------------|---|------------------|---|
| From Date     |              | To Date |               |   |                  |   |
| dd mmm yyyy   |              | dd mmr  | т уууу        |   | E Search         | h |
|               |              |         |               |   |                  |   |
| Accounts (0)  | Payments (1) |         | Bulk File (0) |   | Bulk Record (0)  |   |
| Processed 0   | Processed    | 1       | Processed     | 0 | Processed        | 0 |
| In Progress 0 | In Progress  | 0       | In Progress   | 0 | In Progress      | 0 |
| Rejected 0    | Rejected     | 0       | Rejected      | 0 | Rejected         | 0 |
|               |              |         |               |   |                  |   |

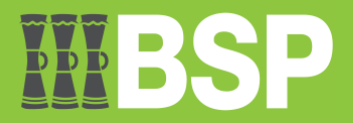

3. Select the **From Date** and the **To Date** | Select the **Search** button | The transaction is listed below. The date of the processed transaction should be within that date range | Select the reference number (highlighted) to open the details screen

| Activity Lo          | g                       |               | To Date  |                         |            | Financial ~     | Q       |
|----------------------|-------------------------|---------------|----------|-------------------------|------------|-----------------|---------|
| 04 Jun 2023          | 3                       |               | 06 Jun 2 | 023                     |            | iii Search      |         |
| Accounts (0)         |                         | Payments (1)  |          | Bulk File (0)           |            | Bulk Record (0) |         |
| Processed            | 0                       | Processed     | 1        | Processed               | 0          | Processed       | 0       |
| In Progress          | 0                       | In Progress   | 0        | In Progress             | 0          | In Progress     | 0       |
| Rejected             | 0                       | Rejected      | 0        | Rejected                | 0          | Rejected        | 0       |
| Date                 | Description             | From Account  | Amount   | Payee Accou             | nt Details | Reference No    | Stat    |
| 06 Jun<br>2:27<br>PM | Own Account<br>Transfer | 3417028866262 | PGK3.    | 00 SELF<br>341100769546 | 51         | 0606B1EE5FD9    | $\odot$ |
| Page 1 o             | of 1 (1 of 1 items      | s) K < 1      | к        |                         |            |                 |         |

4. Select the **e-Receipt** (highlighted) at the top right to download the e-receipt.

| = <b>IIIBSP</b>              |                                 | ୍କ୍ ⊠ <sup>18</sup> 🖞 Logout |
|------------------------------|---------------------------------|------------------------------|
| Own Account Transfer         |                                 |                              |
|                              |                                 | E e.Receint                  |
| Self Transfer Details        |                                 |                              |
| Transfer To<br>3411007695461 |                                 |                              |
| Transfer From 3417028866262  |                                 |                              |
| Amount<br>PGK3.00            |                                 |                              |
| Transfer When<br>06 Jun 2023 |                                 |                              |
| Note<br>Coins                |                                 |                              |
|                              |                                 |                              |
| Transaction Journey          |                                 |                              |
| Initiation                   | Approval                        | Completion                   |
|                              |                                 |                              |
| PAUL TINABAR                 | MAUREEN GWAND                   | Processed                    |
| 06 Jun 02:27 PM              | 06 Jun 02:30 PM                 | 06 Jun 02:30 PM              |
|                              | ERIC BALARIA<br>06 Jun 02:29 PM |                              |
|                              | Approved                        |                              |
|                              |                                 |                              |
| Back                         |                                 |                              |
|                              |                                 |                              |
|                              |                                 |                              |

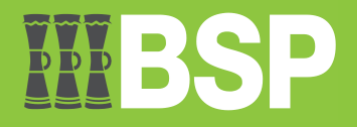

## **Approver**

1. Log into ODBX as an Approver.

| = <b>IIIBSP</b>                                                                                                    |                                     |                                                  |                                                                                                    | 🔍 🖂 🗂 🕛 Logout                                                         |
|----------------------------------------------------------------------------------------------------|-------------------------------------|--------------------------------------------------|----------------------------------------------------------------------------------------------------|------------------------------------------------------------------------|
| Dashboard                                                                                                    |                                     |                                                  |                                                                                                    |                                                                        |
| Notifications 1                                                                                                    | Pending For Action                  | Financial ~                                      | Quick Links                                                                                        |                                                                        |
| Date/Time         Message           02 Jun 11:00         Reminder: Re-Create new<br>Payee/Beneficiary Details by 11.59pm,<br>Friday 9th June, 2023           View All                    | No data to display                  | Accounts<br>Payments<br>Bulk File<br>Bulk Record | Own Account<br>Transfer Adhoc                                                                      | Payment File Upload                                                    |
| Pending for Approvals       Accounts (0)     Payments (0)     Bulk File (0)       Date     Description     Account Details       No data to display.     Description     Account Details | Bulk Record (0) Amount Initiated By | Financial  V Reference No Status                 | My Limits<br>Internal Transfer<br>Min. Amount<br>PGK0.01<br>Daily<br>PGK0.00 of PGK500.000.00 used | Max. Amount<br>PGK500,000.00<br>Monthly<br>PGK15500,000.00<br>used     |
| My Approved List<br>Accounts (0) Payments (1) Bulk File (0)                                                                                                    | Financial<br>Bulk Record (0)        | Q,                                               | Domestic Transfer- RTGS<br>Min. Amount<br>PGK0.01<br>Daily<br>PGK0.00 of PGK500,000.00 used        | S<br>Max. Amount<br>PGK500,000.00<br>Monthly<br>PGK1550,000.00<br>used |
| Date     Initiated by     Description     Account f       No data to display.     Page 1 (0 of 0 items)     K     1 > ×       Current & Savings     M     Term Deposits                  | Loans ar                            | ad Finances                                      | Domestic Transfer- NEFT<br>Min. Amount<br>PGK0.01<br>Daily<br>PGK0.00 of PGK500.000.00 used        | Max. Amount<br>PGK500,000.00<br>Monthly<br>PGK15500,000.00<br>used     |

#### 2. Go to the **My Approved List** section | Select the blue magnifying glass icon to search the dates

| Му Арр               | roved List                   |              |                     | Financial       | $\sim$       | O6     |
|----------------------|------------------------------|--------------|---------------------|-----------------|--------------|--------|
| From Date            | е<br>1 <i>уууу</i>           |              | To Date<br>dd mmm y | ууу             | Ē            | Search |
| Accou                | ints (0)                     | Payments (1) | Bulk File (0)       | Bulk Record (0) |              |        |
| Date                 | Initiated By                 | Description  | Account Nu          | mber Amount     | Reference No | Status |
| No data to<br>Page 1 | o display.<br>(0 of 0 items) | к < 1 >      | к                   |                 |              |        |

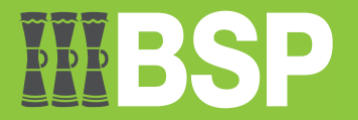

3. Select the **From Date** and the **To Date** | Select the **Search** button | The transaction is listed below. The date of the processed transaction should be within that date range | Select the reference number (highlighted) to open the details screen

| My<br>From<br>04 | Approved List<br>Date<br>Jun 2023 |               | To Da<br>06 J | ate<br>un 2023      | Financial   | ~            | <b>Q</b><br>Search |
|------------------|-----------------------------------|---------------|---------------|---------------------|-------------|--------------|--------------------|
| A                | ccounts (0)                       | Payments (1)  | Bulk File (   | (0) Bulk            | Record (0)  |              |                    |
| ,                | Description                       | From Account  | Amount        | Payee Accou         | unt Details | Reference No | Status             |
|                  | Own Account<br>Transfer           | 3417028866262 | PGK3.00       | SELF<br>34110076954 | 161         | 0606B1EE5FD9 | Processe           |
| Page             | e 1 of 1 (1 of                    | 1 items) K K  | 1 > ж         |                     |             |              |                    |

5. Select the **e-Receipt** (highlighted) at the top right to download the e-Receipt.

| = <b>IIIBSP</b>                 |                                  | م 🗹 🖞 Logout                                 |
|---------------------------------|----------------------------------|----------------------------------------------|
| Own Account Transfer            |                                  |                                              |
|                                 |                                  | E e-Receipt                                  |
| Self Transfer Details           |                                  |                                              |
| Transfer To<br>3411007695461    |                                  |                                              |
| Transfer From<br>3417028866262  |                                  |                                              |
| Amount<br>PGK3.00               |                                  |                                              |
| Transfer When<br>06 Jun 2023    |                                  |                                              |
| Note<br>Coins                   |                                  |                                              |
| Transaction Journey             |                                  |                                              |
| Initiation                      | Approval                         | Completion                                   |
|                                 |                                  |                                              |
| PAUL TINABAR<br>06 Jun 02:27 PM | MAUREEN GWAND<br>06 Jun 02:30 PM | Processed<br>Reference No : 2315702052868000 |
|                                 | ERIC BALARIA<br>06 Jun 02:29 PM  | 06 Jun 02:30 PM                              |
| Back                            |                                  |                                              |
|                                 |                                  |                                              |